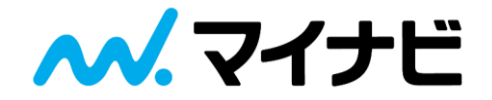

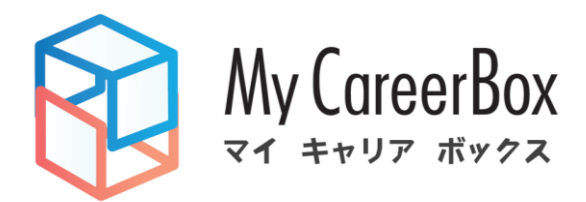

# My CareerBox 追加機能リリースについて

2021.10.01

事業推進統括事業部 就職企画推進部

Copyright © Mynavi Corporation

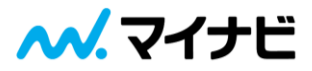

# 機能リリース

My CareerBoxの改修、追加機能についてご案内いたします。

| No | リリース日時      | 対象 | 画面                       | 改修概要                                                                                         |
|----|-------------|----|--------------------------|----------------------------------------------------------------------------------------------|
| 1  | 2021年10月6日  | 企業 | オリジナル設問                  | 提出フォーム作成時のオリジナル設問選択フォームを変更し、オリジナル設問のテキスト設問と<br>画像・ファイル設問の登録順がPDF出力時のレイアウトと統一されるように機能改修いたします。 |
| 2  | 2021年10月6日  | 企業 | 学生検索                     | MIWSの応募者管理IDの項目を新規に作成し、My CareerBoxの学生情報画面と学生検索に反<br>映されます。また、学生検索の一覧で「表示するID」を選択できるようになります。 |
| 3  | 2021年10月6日  | 企業 | 学生検索                     | 学生検索一括操作の「学生アップロードリストを保存する」を設定した際に学生の「学生管理ID<br>【MCB】」が引き継がれ、マイナビのマイページに件数反映されるように機能改修いたします。 |
| 4  | 2021年10月6日  | 企業 | 締切設定                     | 締切設定について、当日(30分後)以降の時間の設定が可能になります。                                                           |
| 5  | 2021年10月6日  | 企業 | 強制停止機能                   | 送信済みの提出依頼を強制的に終了できる強制終了機能を搭載いたします。                                                           |
| 6  | 2021年10月6日  | 学生 | リマインドメール                 | 学生へ提出依頼を送信後、3日前に送信される締切リマインドメールについて、<br>未提出の学生のみにメールが届くように仕様変更いたします。                         |
| 7  | 2021年10月6日  | 学生 | 提出リクエスト                  | 提出リクエスト確認・編集時に、「一時保存」機能を搭載いたします。<br>加えて、「提出ボタン」を常時表示し、学生が提出しやすくなるように画面改修いたします。               |
| 8  | 2022年1月(予定) | 企業 | ログイン                     | マイナビメンテナンス画面からシームレスログインができるようになります。                                                          |
| 9  | 2022年2月(予定) | 企業 | 学生詳細画面                   | 学生詳細画面で提出物データをダウンロードできるようになります。                                                              |
| 10 | 2022年2月(予定) | 企業 | 学生検索・提出依頼一覧・出力<br>ファイル一覧 | 学生アップロードリスト一覧・提出依頼一覧・出力ファイル一覧画面から該当学生リストへのリンクを追<br>加いたします。                                   |
| 11 | 2022年2月(予定) | 企業 | 学生検索                     | フラグ管理について、フラグ更新していない場合に初期値を「未設定」とするように変更し、<br>更新していない学生を検索しやすいように機能改修いたします。                  |
| 12 | 2022年2月(予定) | 企業 | トップページ                   | トップページからカテゴリーごとの学生数が確認できるようになります。<br>また、選択中のカテゴリーが各画面のヘッダに表示されます。                            |

📈 マイナビ

### 機能リリース01

# 提出フォーム画面上で設定したオリジナル設問のテキスト設問と画像・ファイル設問の登録順が PDF出力時のレイアウトと統一されるように機能改修いたします。

▼提出フォーム登録

|        |                                                                                                    | NT 2010             |
|--------|----------------------------------------------------------------------------------------------------|---------------------|
| 提出フォーム | <b>公</b> 登録                                                                                                    |                     |
|        | 提出フォーム登録 オリジナル段間登録                                                                                                    |                     |
|        | 1. オリジナル設問(テキスト入力/選択肢より単一選択/選択肢より複数選択)を設定してください。<br>オリジナル設問は提出フォーム登録時の情報が保存されます。<br>オリジナル設問の内容を変更して作成済みの提出フォームに反映する場合は、該当設問を一度解除して再度追加してください。 | テキスト設問登録フォーム        |
|        | 設 開 1 2 2 2 2 2 2 2 2 2 2 2 2 2 2 2 2 2 2                                                                                                    |                     |
|        | 段時を追加する                                                                                                    |                     |
|        | 2. ファイルアップロード設問(画像/ファイル)を設定してください。                                                                                                    | 画像・ファイル設問<br>登録フォーム |
|        | 2017年2月11日1日11日11日11日11日11日11日11日11日11日11日11日1                                                                                                |                     |
|        |                                                                                                    |                     |
|        | 一時保存 確認する                                                                                                    |                     |
|        | 灰る                                                                                                    |                     |
|        |                                                                                                    |                     |
|        |                                                                                                    |                     |
| 利用規約   | 個人情報保護方針 Copyright © Mynavi Corpora                                                                                                    | tion.               |

~~. マイナビ

機能リリース02

MIWSの応募者管理IDの項目を新規に作成し、My CareerBoxの学生情報画面と学生検索に反映されます。 また、学生検索の一覧で「表示するID」を選択できるようになります。

#### ▼学牛検索 学生検索 検索結果の学生に対し 応募者管理ID(MIWS連携) /アップロード取り込みID1/アッ 表示するID 応募者管理ID(MIWS連携) プロード取り込みID2/MCBID \_\_\_\_ ↓除外する学生をチェック(一括選択はページ単位に設定) から選択いただけます 学生 管理ID П [МСВ] 募集職種 提出フォーム 依頼日 カテゴリー 提出〆切 ステータス 提出日 姓名 2021/04/30 3000111111 「表示するID」で選択したIDが表 3000111112 単位 示されます 3000111113 3000111114

#### ▼学生情報画面

| 学生情 | 与幸反                 |                                  |                     |                 |                        |   |  |  |  |  |
|-----|---------------------|----------------------------------|---------------------|-----------------|------------------------|---|--|--|--|--|
|     | 学生管理ID【MCB】         | 1 姓名                             | <b>姓名</b> 単体テスト 太郎1 |                 |                        |   |  |  |  |  |
|     | 提出依頼內容 提出物          | メール 学生情報 フラ・                     | グ                   |                 |                        |   |  |  |  |  |
|     | 学生アップロード<br>リスト     | ップロード日時 2021/04/02 11            | :56                 |                 |                        |   |  |  |  |  |
|     | 姓                   | 単体テスト                            | 名                   | 応募者管            | 理ID(MIWS連携)<br>が反映されます | , |  |  |  |  |
|     | メールアドレス             | pj.ari.test+hashimoto1@gmail.com |                     |                 |                        |   |  |  |  |  |
|     | 応募者管理ID<br>(MIWS連携) | ; 3000111111                     |                     |                 |                        |   |  |  |  |  |
|     | アップロード<br>取り込みID1   | ID1001                           | アッ取り                | /プロード<br>)込みID2 | ID2001                 |   |  |  |  |  |
|     | アップロード<br>取り込み項目1   | タグ1テスト001                        | アッ取り                | ノブロード<br>)込み項目2 | タグ2テスト001              |   |  |  |  |  |
|     |                     |                                  | 確認する                |                 |                        |   |  |  |  |  |

#### ▼学生検索「学生情報アップロード取り込みID」

| 学生情報 アッフ                                       | 学生情報 アップロード取り込みID ×         |  |  |  |  |  |  |  |
|------------------------------------------------|-----------------------------|--|--|--|--|--|--|--|
| 複数指定する場合は、改行してIDを入力してください<br>※ 一度に1,000件まで検索可能 |                             |  |  |  |  |  |  |  |
| 応募者管理ID<br>(MIWS連携)                            |                             |  |  |  |  |  |  |  |
| ID1                                            | 応募者管理ID(MIWS連携)<br>の検索ができます |  |  |  |  |  |  |  |
| ID2                                            |                             |  |  |  |  |  |  |  |
| 条件をクリア                                         | 条件を保存する検索する                 |  |  |  |  |  |  |  |

※今まで「アップロード取り込みID1」に連携されていましたが、 「応募者管理ID(MIWS連携)」に連携されるようになります。 ※マイナビ2023プレサイトにてMIWS連携をご利用いただいていた 場合、過去に連携したデータも「応募者管理ID(MIWS連携)」に 連携されます。 なお、「取り込みID1」に連携したデータもそのまま残ります。

2021年10月6日

∧√. マイナビ

# 機能リリース03

学生検索一括操作の「学生アップロードリストを保存する」を設定した際に学生の「学生管理ID【MCB】」が引き継がれる様に改修します。 対象のアップロードリストを使用した提出依頼は、マイナビの学生画面マイページに件数反映されます。

ビファイナンス

1

Q

検索

"IT×ファイナンス×リアル空間"挑戦し続けるマイナ

すべて見る

@

企業管理

 $\square$ 

<u>...</u>

メッセージ スケジュール

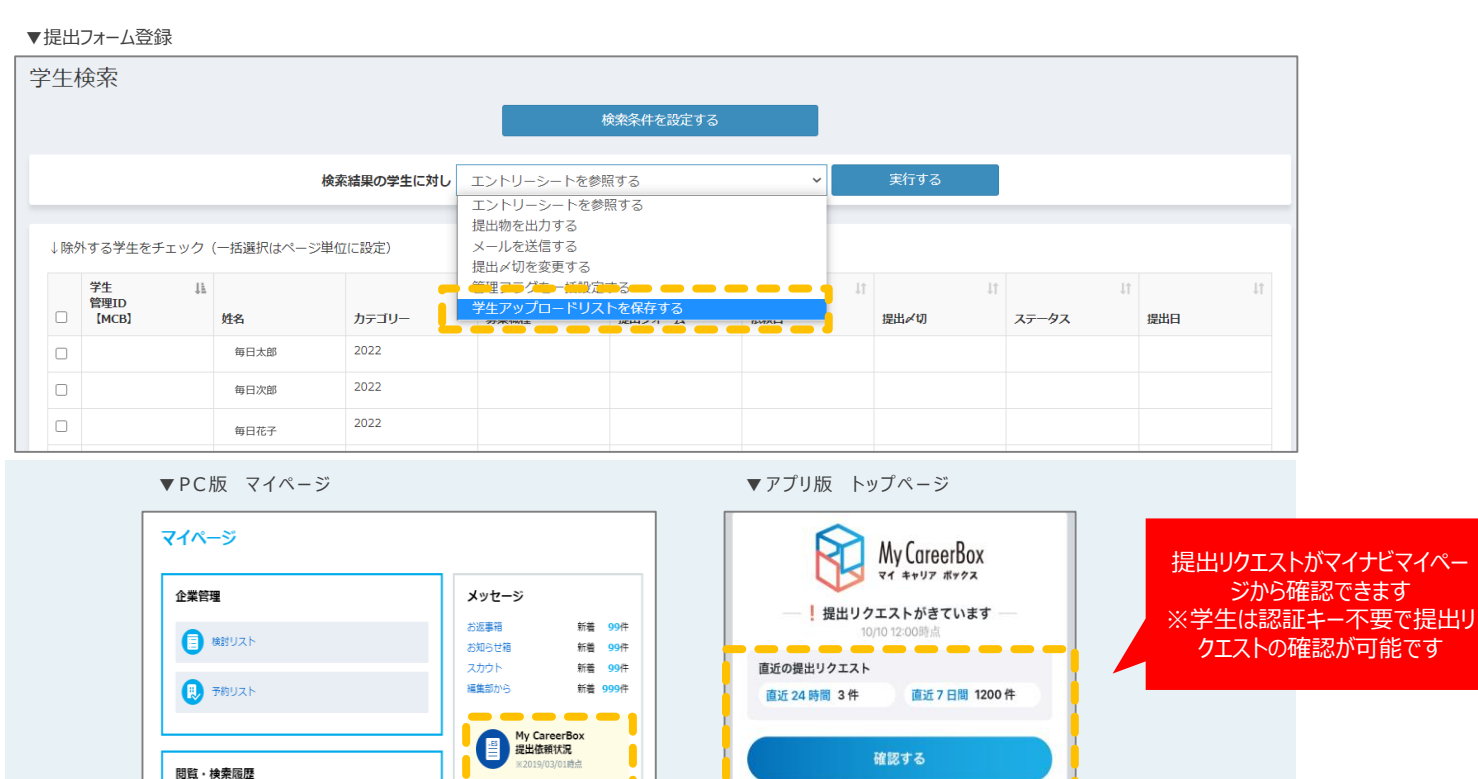

※今までは「アップロードリストを保存する」をして提出依頼を実施した場合、学生のマイページへの反映がされませんでしたが、今後はマイページに反映されるようになります。

9件

**9**件

直近7日間の提出依頼

直近24時間の提出依頼

999

企業からの提出依頼を確認する

🕢 最近チェックした企業

(二)保存した検索条件

エントリー途中の企業

ヘヘイ.マイナビ

機能リリース04

締切設定について、これまでは翌日移行の時間設定となっておりましたが、

当日(30分後)以降の時間の設定が可能になります。

| My Career Box    |       |                  |           |        |                          |   |       |                    | 前回ログイン - | マイナビ商事 デモ(企画<br>(代行ログイン) | 推進) 様 | • |
|------------------|-------|------------------|-----------|--------|--------------------------|---|-------|--------------------|----------|--------------------------|-------|---|
| <b>∂</b> TOPページ  | 提出〆切寥 | 変更               |           |        |                          |   |       |                    | _        |                          |       |   |
| 検索、確認            |       | 提出〆切を設定してください。   |           |        |                          |   | 30分後以 | 降から締切変更の<br>こができます |          |                          |       |   |
| ⊖ 学生を検索          |       |                  |           |        |                          |   |       |                    |          |                          |       |   |
| ◎ 提出状況確認 [提出依頼毎] |       | 提出〆切             | 必須        |        |                          | - | ~ 時   |                    |          |                          |       |   |
| ● データ出力の実行       |       | 提出後の〆切前編集        | 必須        | ○ 編集不可 | <ul> <li>編集可能</li> </ul> |   |       |                    |          |                          |       |   |
| エントリーシート作成       |       | 学生に提出メ切変重の通知メート  | しが白動洋信されま | ⊧at    |                          |   |       |                    |          |                          |       |   |
| ○ オリジナル設問設定      |       | テエに派出が 切交支の通知ス グ |           | ~ 7 0  |                          |   |       |                    |          |                          |       |   |
| ● 提出フォーム作成       |       |                  |           |        | 戻る                       |   | 確認する  |                    |          |                          |       |   |
| 提出依頼             |       |                  |           |        |                          |   |       |                    |          |                          |       |   |
| ◎ 学生リストアップロード    |       |                  |           |        |                          |   |       |                    |          |                          |       |   |
| ● 提出依頼の実行        |       |                  |           |        |                          |   |       |                    |          |                          |       |   |
| フラグ、テンプレート設定     |       |                  |           |        |                          |   |       |                    |          |                          |       |   |
| ○ 合否フラグ          |       |                  |           |        |                          |   |       |                    |          |                          |       |   |
| ◎ 管理フラグ          |       |                  |           |        |                          |   |       |                    |          |                          |       |   |
| ◎ メールテンプレート      |       |                  |           |        |                          |   |       |                    |          |                          |       |   |
| 初期設定             |       |                  |           |        |                          |   |       |                    |          |                          |       |   |
| ◎ 初期設定メニュー       |       |                  |           |        |                          |   |       |                    |          |                          |       |   |

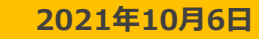

∧√. マイナビ

### 機能リリース05

提出依頼済みの提出リクエストを強制的に終了できる強制終了機能を搭載いたします。

### <操作手順>

- **①** My CareerBoxの「提出状況確認」タブをクリック
- 2 「検索」ボタンを押下し、終了したい提出依頼の「提出依頼リンク」をクリック
- ⑤ 下記の提出依頼確認画面により「受付を強制終了させる」ボタンをクリック

#### ▼提出依頼確認画面 提出依頼登録 提出依頼登録 学生アップロードリスト選択 1. 提出フォームを選択してください。 ※提出フォームを変更した場合は、提出依頼を再度行ってください。 募集職種 必須 募集職種1 提出フォーム 必須 研究概要書提出フォーム ※重要)提出フォーム作成後にオリジナル設問の変更を加えている場合(表示設問の変更/設問内の内容変更等) その変更内容は学生に反映されません。 新しい提出フォームを作り、変更後のオリジナル段間を登録し直して提出依頼をしてください 提出通知 必須 ○ 提出があった場合メールで通知する ● 通知しない 提出依頼を配信する日時を指定してください。 配信日時 16 \* 時 30 \* 分 必須 2021/01/06 「受付をキャンセル」ボタンをおすと、 ※登録時の時刻から30分後の時間から 受付が強制的に終了されます 戻る 受付をキャンセルする

#### ▼強制終了時 学生画面

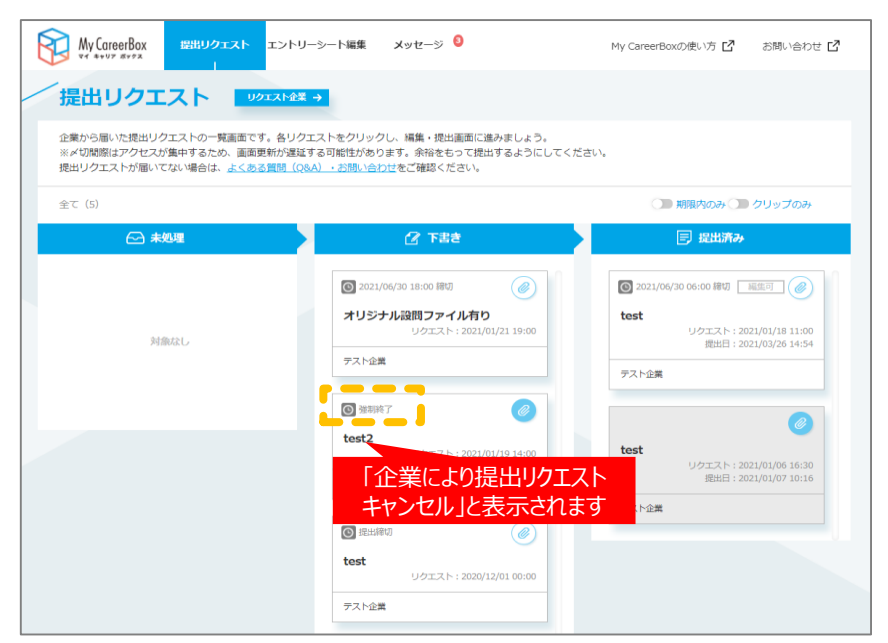

### ※強制終了された場合、学生へメール通知が飛びます。

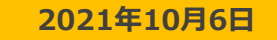

~~.マイナビ

機能リリース06

学生へ提出依頼を送信後、締切の3日前に送信される締切リマインドメールについて、 未提出の学生のみにメールが届くように仕様変更いたします。

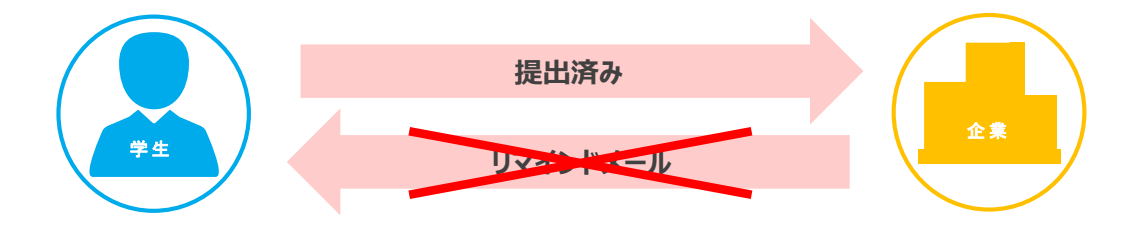

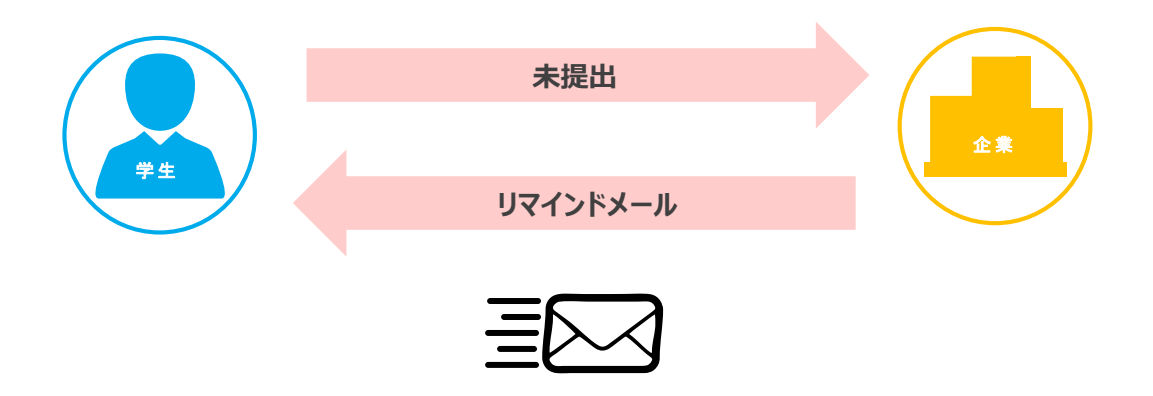

∧√. マイナビ

## 機能リリース07

提出リクエスト確認・編集時に、「一時保存」機能を搭載いたします。

加えて、「提出ボタン」を常時表示し、学生が提出しやすくなるように画面改修いたします。

▼提出リクエスト確認画面 2021卒向け 🖸 My CareerBox 提出リクエスト エントリーシート編集 メッセージ 😫 My CareerBoxの使い方 お問い合わせ 🖸 2022卒向け 🖸 子校名を選択 東京ファッション専門学校 専攻分野を選択 必須 アート・ファッション系 この学歴を削除する ― ▼ 年 4 ▼ 月 ~ 2017 在籍期間 必須 2015 年 3 月(予定も含む) 学校区分 感潮 大学院 大学 短大 高専 専門校 海外学校 学校名 感痛 マイナビ高校 6/40文字 学歴を追加する +※最大5件登録できます ----一時保存する 確定する 📥 一時保存ができます

▼提出リクエスト確認画面

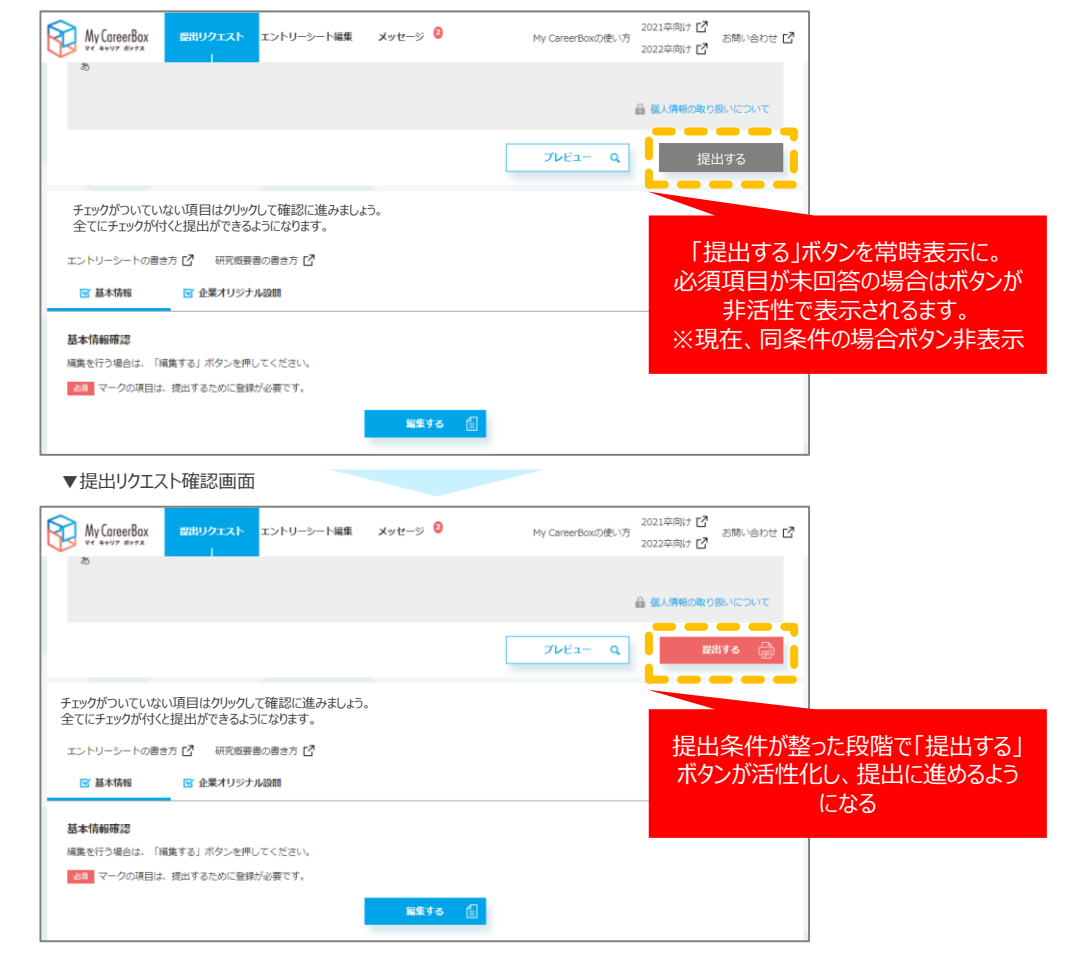

2022年1月(予定)

▼MCBトップ画面

∧√. マイナビ

### 機能リリース08

### マイナビメンテナンス画面からシームレスログインができるようになります。

#### ▼企業メンテナンス画面

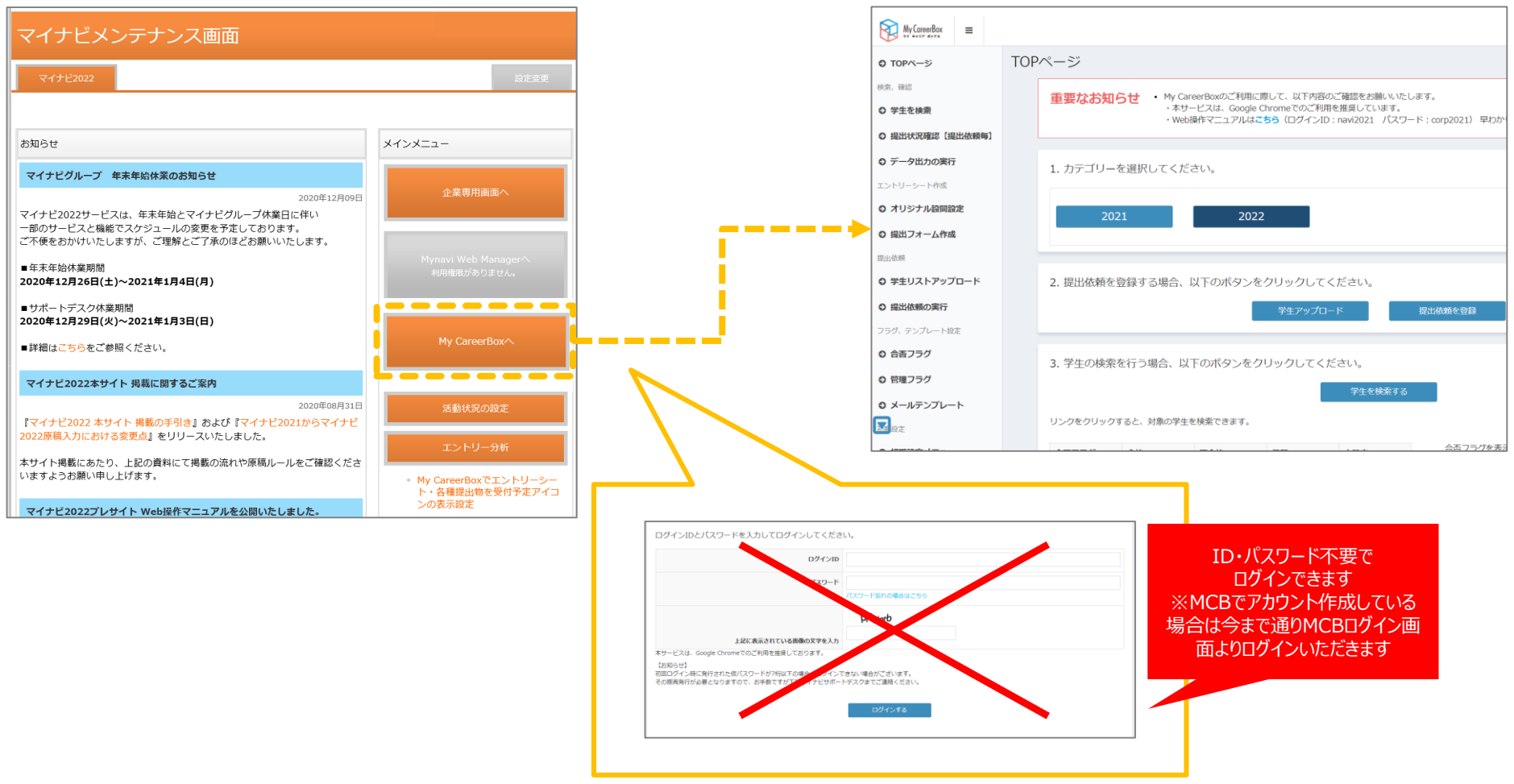

2022年2月(予定)

~~.マイナビ

### 機能リリース09

学生詳細画面で提出物データをダウンロードできるようになります。

▼学生詳細画面

| 生管理ID【MCB】                | 100020014 <b>姓名</b>                   | 毎日 花子                   |              | 前へ 16 / 31 次へ |  |  |  |
|---------------------------|---------------------------------------|-------------------------|--------------|---------------|--|--|--|
| 出依頼内容<br>伊 <b>DFを出力する</b> | 出済みのエントリーシート<br>・ル設問・研究概要書がF<br>力されます | ・・オリジ<br>PDF出           |              |               |  |  |  |
| エントリーシート                  | オリジナル設問                               | ファイル                    | 研究概要書        | 選考メモ          |  |  |  |
| フリガナ                      |                                       | マイニチ ハナコ                |              |               |  |  |  |
| 姓名                        |                                       | 毎日 花子                   |              |               |  |  |  |
| 生年月日                      | 1998年07月18                            | 日 性別                    |              |               |  |  |  |
| メールアドレス                   |                                       | mainichihanako @mynavi. |              |               |  |  |  |
| 携帯電話                      |                                       | 自宅電話                    | 03-6267-4570 |               |  |  |  |
| 現住所                       | 100-0003                              | 東京都千代田区一ツ橋1丁目1-1        |              |               |  |  |  |
| 休暇中住所                     | 100-0003                              | 東京都千代田区一ツ橋1丁目1-1        |              |               |  |  |  |
| 別問                        | 学歴・職                                  | 琵                       |              |               |  |  |  |
| 015年4月-2017年3月            | マイナビ                                  | 高校                      |              |               |  |  |  |
| 017年4月-2020年3月            | 東京ファ                                  | ション専門学校アート・ファッション系      |              |               |  |  |  |

2022年2月(予定) へく、マイナビ

### 機能リリース10

### 学生アップロードリスト一覧・提出依頼一覧・出力ファイル一覧画面から該当学生リストへのリンクを追加いたします。

| 依頼一覧                             |                                                                                                    |                                          |                            |                               |                      |                     |           |                                 |                                       |      |   |     |                           |                                       |                |             |               |            |            |          |            |
|----------------------------------|----------------------------------------------------------------------------------------------------|------------------------------------------|----------------------------|-------------------------------|----------------------|---------------------|-----------|---------------------------------|---------------------------------------|------|---|-----|---------------------------|---------------------------------------|----------------|-------------|---------------|------------|------------|----------|------------|
|                                  |                                                                                                    |                                          |                            |                               |                      |                     |           |                                 |                                       |      |   |     |                           |                                       |                |             |               |            |            |          |            |
|                                  |                                                                                                    |                                          |                            |                               |                      |                     |           |                                 |                                       |      |   |     |                           |                                       |                |             |               |            |            |          |            |
|                                  | 募集職種 選択して                                                                                                    | ください                                     |                            |                               | ✔ 依頼日                | m                   |           | ~                               |                                       |      |   |     |                           |                                       |                |             |               |            |            |          |            |
|                                  | 提出フォーム 選択して                                                                                                    | ください                                     |                            |                               | ▶ 提出〆切               | m                   |           | ~                               |                                       |      |   |     |                           |                                       |                |             |               |            |            |          |            |
|                                  | ステータス 選択して                                                                                                    | ください                                     |                            |                               | ~                    |                     |           |                                 |                                       |      |   |     |                           |                                       |                |             |               |            |            |          |            |
|                                  |                                                                                                    |                                          |                            |                               |                      |                     | _         |                                 |                                       |      |   |     |                           |                                       |                |             |               |            |            |          |            |
|                                  |                                                                                                    |                                          | *                          | キをクリア                         |                      | 模策                  |           |                                 |                                       |      |   |     |                           |                                       |                |             |               |            |            |          |            |
|                                  |                                                                                                    |                                          |                            | _                             |                      |                     |           |                                 |                                       |      |   |     |                           |                                       |                |             |               |            |            |          |            |
|                                  | 段里林里: 83後                                                                                                    |                                          |                            |                               | 新規追加                 |                     |           |                                 |                                       |      |   |     |                           |                                       |                |             |               |            |            |          |            |
|                                  | 参照 提出依頼                                                                                                    |                                          | 募集3                        | M                             | ステータス                | 提出〆切                |           | 依頼日時                            |                                       | NUN  |   |     |                           |                                       |                |             |               | 5+台        | る金生に       | 然った小学    | 能力学生的      |
|                                  | 参照 高橋テスト_提出物/                                                                                                   | ALL                                      | 総合準                        | 1.4                           | 4                    |                     | 1:0       |                                 |                                       |      |   |     | _                         |                                       | _              |             |               | とう         | の子生に       | 一般 つた 大! | 悲じ子生快      |
|                                  | 参照 高橋テスト 20210                                                                                                  | 309 01-コピー                               | 8:01                       | 14                            | 受付中                  | 2021/08/31          | 10:00     | 2021/03/0                       | 9 18:09                               |      |   |     |                           |                                       |                |             |               |            | 画面に        | 遷移いた     | します        |
|                                  |                                                                                                    |                                          |                            |                               | ~~~                  | 202.100101          |           | 2021/00/0                       |                                       |      |   |     |                           |                                       |                |             |               |            |            |          |            |
| コカファイル-                          | 一覧画面                                                                                                    |                                          |                            |                               |                      |                     |           |                                 |                                       |      | , |     | 生榆索面面                     |                                       |                |             | _             |            | -          |          |            |
| bファノル                            | - B1:                                                                                                    |                                          |                            |                               |                      |                     |           |                                 |                                       |      | _ | • - |                           |                                       |                |             |               |            |            |          |            |
| JJJJ110-                         | "見                                                                                                    |                                          |                            |                               |                      |                     |           |                                 |                                       |      | 学 | 生検  | 索                         |                                       |                |             |               |            |            |          |            |
|                                  |                                                                                                    |                                          |                            |                               |                      |                     |           |                                 |                                       |      |   |     |                           |                                       |                |             | 検索条件を設定する     |            |            |          |            |
| カテゴ                              | ゴリー 2021STG03                                                                                                   |                                          |                            | ~ 募集職種                        | 選択してく                | ださい                 | ~ ステ      | -タス 作                           | 成済                                    | v    |   |     |                           |                                       |                |             |               |            |            | _        |            |
|                                  |                                                                                                    | ~ #                                      |                            | 10.00                         | 濃切しア/                | ##15                |           | C 10 10 10 10                   | おしてください                               |      |   |     |                           |                                       | 検索結果の学生に対      | し エントリーシー   | トを参照する        | ×          | 実行する       |          |            |
| mJ                               | //8                                                                                                    |                                          |                            | TFAX                          | ABJOURY              | 1000                | - 774     | лидза, на                       | 310 1 1/200                           |      |   |     | 1 時刻 才 7 四升 东王            | n (#_%#u)+ a 2                        | 144,35,1-00-02 |             | 40-M12-0-1-   | (2.6-)     |            |          |            |
| 911                              | ` <b>ト</b> ル                                                                                                    |                                          |                            |                               |                      | 出力内容                | 選択してく     | ください                            |                                       | ~    |   |     | 1 M/7 9 0 + 1 0 / 1 / 1 / | · · · · · · · · · · · · · · · · · · · | 中立に設定)         |             | 50米和米 1入      | 12117)     |            |          |            |
|                                  | ※ファイルは出力後、30                                                                                                    | 日で一覧から                                   | 削除されます                     |                               | 品牌在人                 | 117                 |           | -                               |                                       |      |   |     | 学生<br>管理D<br>[MC8]        | 地名                                    | カテゴリー          | 苏加强         | 提出フォーム        | 依頼日        | 提出メ切       | ***      |            |
|                                  |                                                                                                    |                                          |                            |                               | serre 2              | <i>.,,</i>          |           | CK/H                            |                                       |      |   |     | 100040315                 | 毎日太郎                                  | 2021STG03      | 総合職         | ₹スト20200414   | 2020/04/14 | 2020/08/25 | 提出済み     | 2020/04/14 |
|                                  |                                                                                                    |                                          |                            |                               |                      |                     |           |                                 |                                       |      |   |     |                           |                                       |                | 一般戰         | テスト20200414_2 | 2020/04/14 | 2020/08/25 | 提出済み     | 2020/04/20 |
|                                  |                                                                                                    |                                          |                            |                               |                      | 100                 |           |                                 |                                       |      |   |     | 1-2件/2件                   |                                       |                |             |               |            |            |          | 前へ次へ       |
| 941108                           | ・モクリックするとタウンロートかはし                                                                                              | よります。                                    |                            |                               | 使来起来;                | 1217                |           |                                 |                                       |      |   |     |                           |                                       |                |             |               |            |            |          |            |
|                                  |                                                                                                    |                                          |                            |                               |                      |                     |           |                                 |                                       |      |   |     |                           |                                       | 絵索結果の学生に対      |             | した必用する        | v          | 実行する       |          |            |
|                                  |                                                                                                    | +5                                       | ж                          |                               | 7                    | * 75                |           |                                 |                                       |      |   |     |                           |                                       | 使売指未の子工に対      | 10 10 10 10 | L S M M A D   | · ·        | ×117 V     |          |            |
| タイトル                             | L Contraction of the second second second second second second second second second second second second second | 19<br>-                                  | 業 出力                       | 内容                            | イル                   | 子<br>生<br>-タ<br>数 ス | 成者        | ダウンロ<br>ード日時                    | 出力日時                                  | #199 |   |     |                           |                                       |                |             | 戻る            |            |            |          |            |
|                                  |                                                                                                    |                                          |                            |                               | 武                    | -                   |           |                                 |                                       |      |   |     |                           |                                       |                |             |               |            |            |          |            |
|                                  |                                                                                                    |                                          |                            | トリーシート、オリ                     | ジナル PDF形<br>ま        | 21                  | 8 <b></b> | 2021/02/01                      | 5 2021/03/<br>9 18:48                 | 削除   |   |     |                           |                                       |                |             |               |            |            |          |            |
| エントリー<br>(学生管理                   | ーシート、オリジナル設門、研究機要責<br>MBID [MCB] )                                                                              | 2021ST<br>603                            | 総合職 設置                     | 研究模要書                         |                      |                     |           |                                 |                                       |      |   |     |                           |                                       |                |             |               |            |            |          |            |
| エントリー<br>(学生管理<br>研究検察者          | <ul> <li>ーシート、オリジナル設問、研究機要責</li> <li>(WCB )</li> <li>(第二物: 学生管理D [MCB] )</li> </ul>                             | 2021ST<br>G03<br>2021ST<br>G03           | <ul> <li>総合職 研究</li> </ul> | 研究概要書<br>集要書                  | PDF#                 | 1人 作成               | 7         | 2021/03/0                       | 9 2021/03/0                           | 的脉   |   |     |                           |                                       |                |             |               |            |            |          |            |
| エントリー<br>(学生情報<br>研究株装備<br>マロジルの | <ul> <li>ーシート、オリジナル設門、研究概要書</li> <li>(際D [MC8])</li> <li>(第二第二第二第二第二第二第二第二第二第二第二第二第二第二第二第二第二第二第二</li></ul>      | 2021ST<br>G03<br>2021ST<br>G03<br>2021ST | 総合職<br>総合職 研究              | 研究概要書<br>((支書)<br>((大)), (0)) | PDF/B<br>st<br>PDF/B | 1人 作成               | 7         | 2021/03/0<br>18:24<br>2021/03/0 | 9 2021/03/0<br>8 19:38<br>9 2021/03/0 |      |   |     |                           |                                       |                |             |               |            |            |          |            |

### Copyright © Mynavi Corporation

~~. マイナビ

# 機能リリース11

フラグ管理について、フラグ更新していない場合に初期値を「未設定」とするように変更し、

更新していない学生を検索しやすいように機能改修いたします。

#### ▼学生検索画面

| 学生                                       | 検索           |      |            |             |                                              |            |              |       |            |
|------------------------------------------|--------------|------|------------|-------------|----------------------------------------------|------------|--------------|-------|------------|
|                                          |              |      |            | •           | <b>余素条件を設定する</b>                             |            |              |       |            |
|                                          |              |      | 検索結果の学生に対し | エントリーシートを参拝 | 照する                                          | ~          | 実行する         |       |            |
| 時点中工作中本工                                 |              |      |            |             |                                              |            |              |       |            |
| + m水 9 も子生をデェッジ (一広瀬町はページ単位に認定)<br>学生 11 |              |      |            |             | 11 II                                        | IT It      |              |       |            |
|                                          | 管理D<br>[MCB] | 姓名   | カテゴリー      | 募集職種        | 摂出フォーム                                       | 依頼日        | <b>损出</b> 〆切 | ステータス | 提出日        |
|                                          | 100040418    | 每日花子 | 2021STG03  | 総合職         | テスト20200414                                  | 2020/07/01 | 2020/07/03   | メール現読 |            |
|                                          |              |      |            | 総合職         | 高橋_20200713_195<br>4                         | 2020/07/13 | 2020/07/20   | メール取続 |            |
|                                          |              |      |            | 総合職         | 高機_20200713_面像<br>ファイルアップロード<br>任意           | 2020/07/13 | 2020/08/25   | 提出済み  | 2020/07/13 |
|                                          |              |      |            | 総合職         | 高機_20200713_画像<br>ファイルアップロード<br>任意           |            |              |       |            |
|                                          |              |      |            | 総合職         | エントリーシート・オ<br>リジナル設問・研究概<br>要書               | 2021/01/29 | 2021/03/01   | メール販読 |            |
|                                          |              |      |            | 総合職         | 高價_20200713_195<br>4                         | 2021/02/01 | 2021/03/31   | メール既読 |            |
|                                          |              |      |            | 総合職         | エントリーシート(企<br>業例記入欄あり)・オ<br>リジナル設問・研究概<br>要書 | 2021/02/03 | 2021/03/31   | 提出済み  | 2021/02/04 |
|                                          |              |      |            | 総合職         | 高橋テスト_提出物ALL                                 | 2021/02/04 | 2021/08/31   | 提出済み  | 2021/02/04 |

#### ▼学生検索画面(合否フラグ)

| 合否フラグ  | 合格 | 不合格 | 保留 | 未設定 |           |
|--------|----|-----|----|-----|-----------|
| 書類選考結果 |    |     |    |     | - 木設正で検索? |
| -次面接結果 |    |     |    |     | 学生が表示され   |
| 二次面接結果 |    |     |    |     |           |
| 最終面接結果 |    |     |    |     |           |
| 内定     |    |     |    |     |           |
| -次面接結果 |    |     |    |     |           |
| 二次面接結果 |    |     |    |     |           |
| 最終面接結果 |    |     |    |     |           |
| 内定     |    |     |    |     |           |

#### ▼学生検索画面(管理フラグ)

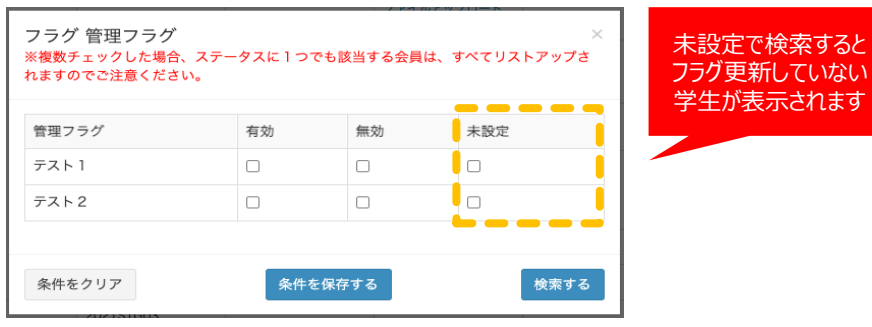

### ※今までは個人詳細画面で「未設定」にチェックをいれた場合に検索でヒットする ようになっていました。 ※過去に「未設定」とチェックした項目についても検索にヒットするようになります。

2022年2月(予定)

∧√.マイナビ

機能リリース12

トップページからカテゴリーごとの学生数が確認できるようになります。

また、選択中のカテゴリーが各画面のヘッダに表示されます。

#### ▼MCBトップ画面

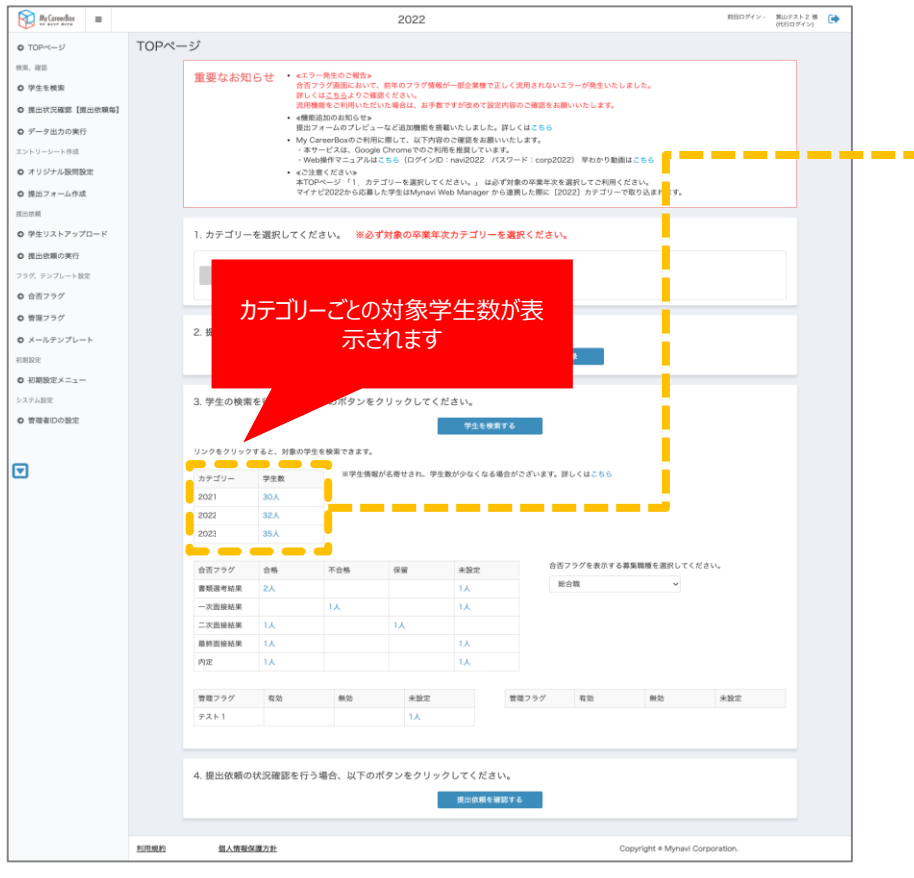

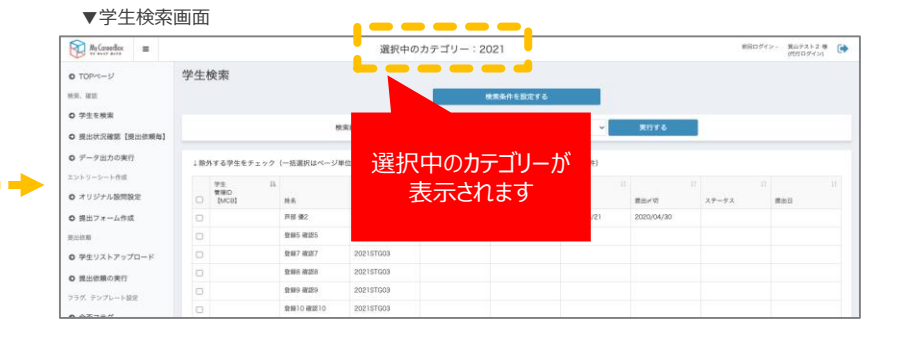

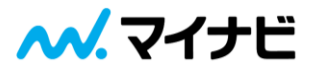

# その他機能改修

その他My CareerBoxの機能改修についてご案内いたします。

| No | リリース日時      | 対象 | 画面         | 改修概要                                                                         |
|----|-------------|----|------------|------------------------------------------------------------------------------|
| 1  | 2021年10月6日  | 企業 | ログイン画面     | メンテナンス画面からの遷移時エラー表示内容について、詳細なエラー原因を明記します                                     |
| 2  | 2021年10月6日  | 学生 | エントリーシート編集 | 最終学歴登録欄を入力しやすくなるようにデザイン変更します                                                 |
| 3  | 2021年10月6日  | 学生 | エントリーシート編集 | 顔写真登録について、未登録でも保存できるようにいたします<br>なお、提出時は必須で登録が必要です                            |
| 4  | 2022年2月(予定) | 企業 | 提出依頼       | 同じ提出フォームで同一の学生アップロードリストに提出依頼を実施した際に、締切延長メールではなく<br>通常の提出依頼が送信されるように仕様変更いたします |
| 5  | 2022年2月(予定) | 企業 | 提出状況確認画面   | 提出状況確認画面のボタン位置を変えて、わかりやすいようにデザイン変更いたします                                      |
| 6  | 2022年2月(予定) | 企業 | 提出依頼画面     | 提出フォームでオリジナル設問をチェックしている且つ提出フォームでオリジナル設問未登録の場合、提出<br>依頼の実行を不可にするように制御いたします    |
| 7  | 2022年2月(予定) | 学生 | エントリーシート編集 | エントリーシート編集画面で自己PRごとに画像登録の設定ができるように機能改修いたします                                  |
| 8  | 2022年2月(予定) | 学生 | 研究概要書提出    | 提出リクエスト確認画面で研究概要書のベース流用できる機能を追加いたします                                         |